| Yalking An Instantin Barn Trans                                         |                       |        |
|-------------------------------------------------------------------------|-----------------------|--------|
| and<br>And<br>And<br>And<br>And<br>And<br>And<br>And<br>And<br>And<br>A |                       | ウォーキン  |
|                                                                         |                       | ラン     |
|                                                                         |                       | 仰      |
| 42 B                                                                    |                       | ランキン   |
|                                                                         | a general anter anter | また、「ライ |

## グプログラムのココが楽しい!①

# キングが表示され、 間と競い合える!

ングには総歩数だけでなく、平均歩数や年代別、 平日/休日ランキングがあります。 「バル登録」するとマップ上にライバルが出現します。

## ウォーキングプログラムのココが楽しい! ②

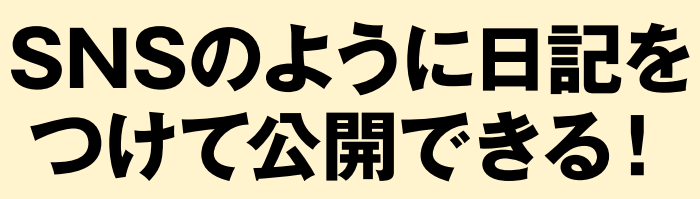

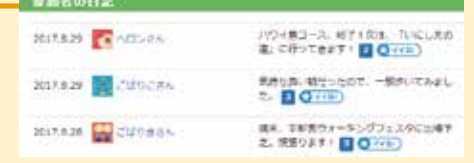

エネルギ・

30kcal

「公開」すると他の参加者に読んでもらい「イイね!」をもらえるかも!?

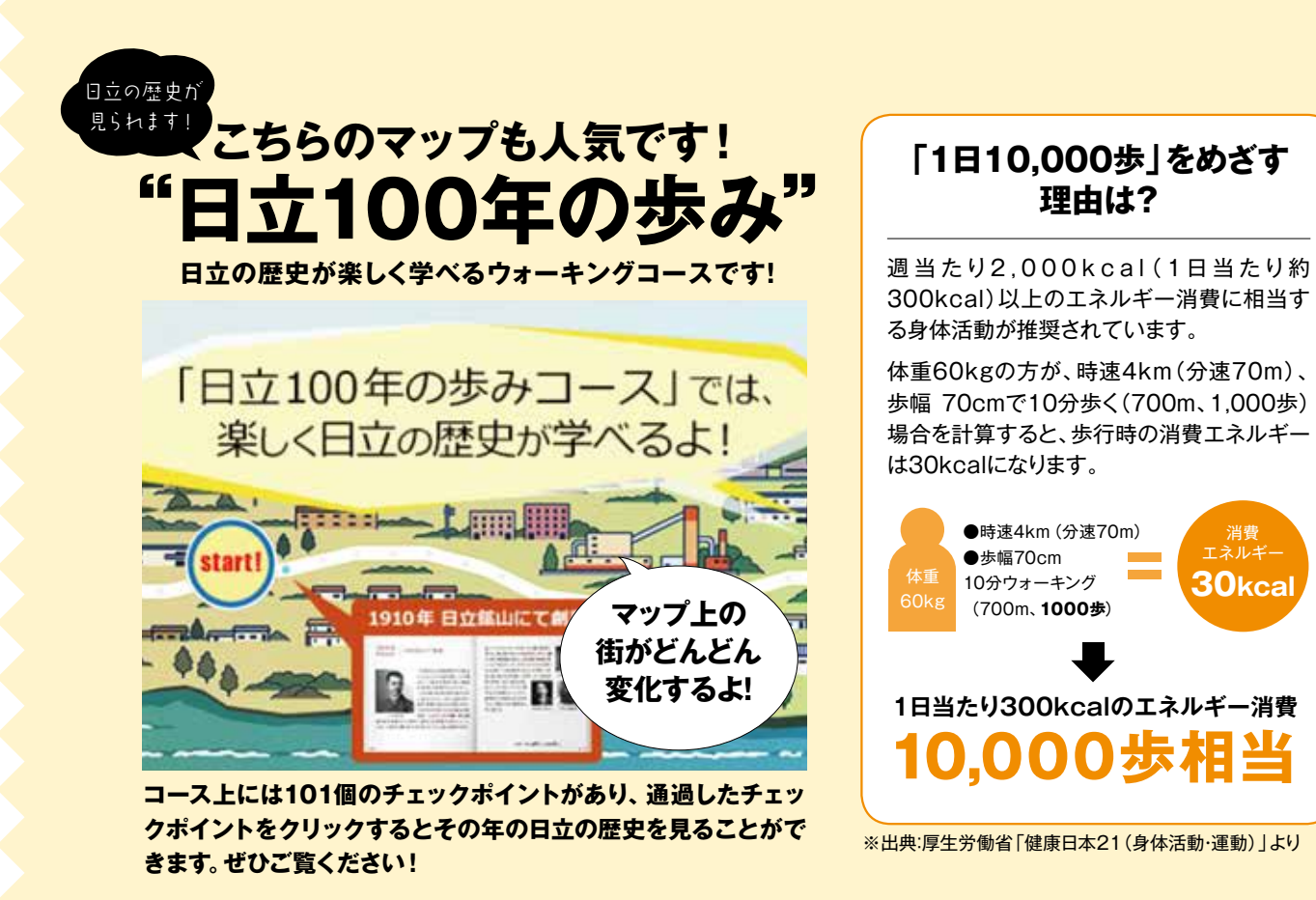

## 「日立健保HP」からご利用ください

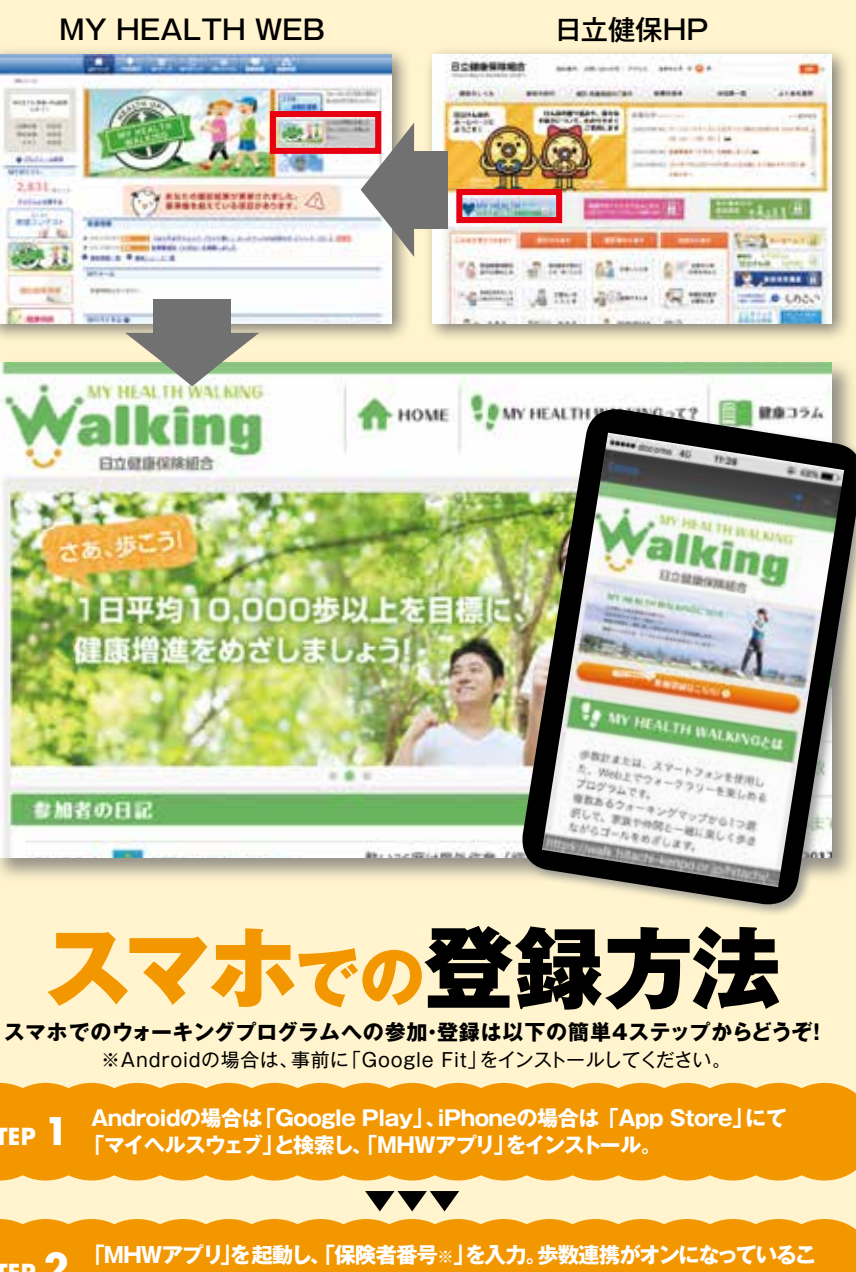

STEP

STEP 2 とを確認し、MHWアプリからの歩数データ読み込みを許可します。

### VVV

ID入力画面が表示されるので、日立健保認証IDおよびパスワードを入力し、 STEP 3 「ログイン」をタッチ。

### $\mathbf{V}\mathbf{V}\mathbf{V}$

ログイン後、ポップアップが表示されるので、歩数データの送信を行う場合は STEP 4 「OK」をタッチ。これで登録は完了です!

●一部機種によっては、登録STEPの順番が異なる場合があります。 ●詳細および専用歩数計(有料)をご利用の際は、「MY HEALTH WEB」 をご覧ください。

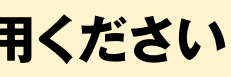

※保険者番号は保険証に記載されています。

**MY HEALTH** WALKING

複数あるウ

オ

・ップから

1

家族や仲間と

ル

をめざしま

ス マ ホ 7 でも利用できる キまンた ノグは 数 計 を使 用 - つ選択して、 楽 し み ながら健康に で 緒に楽しく歩きながらゴー、リーを楽しめるプログラム ム で